# CSR1000v HA版本2配置指南(在Microsoft Azure)

# 目录

<u>简介</u> <u>先决条件</u> <u>要求</u> <u>使用的组件</u> <u>限制</u> <u>配置</u> <u>步骤1.为应用托管配置IOX。</u> <u>步骤2.在Guestshell中安装Python软件包。</u> <u>步骤3.配置CSR1000v API调用的身份验证。</u> <u>步骤4.在Guestshell中配置HAv2。</u> <u>步骤5.将EEM配置为触发故障切换。</u> <u>验证</u> 故障排除

# 简介

本文档用作Azure中高可用性版本2(HAv2)的补充配置指南。有关完整详细信息,请<u>参阅《Cisco</u> <u>CSR 1000v Microsoft Azure部署指南》</u>。Cisco IOS-XE® Denali 16.9.1s首先支持HAv2。

在HAv2中,HA的实施已从Cisco IOS XE代码中移出,并在guestshell容器中运行。有关 guestshell的详细信息,请参阅《可编程性配置指南》*中的"访*客外壳"部分。在HAv2中,冗余节点 的配置在guestshell中使用一组Python脚本执行。

# 先决条件

## 要求

Cisco 建议您了解以下主题:

- Microsoft Azure帐户。
- •2x CSR1000v路由器,带2x千兆接口。面向外部的接口必须位于GigabitEthernet1(eth0)上。
- 至少Cisco IOS-XE® Denali 16.9.1s。

## 使用的组件

本文档中的信息基于从Azure Marketplace本地部署的Cisco IOS-XE® Denali 16.9.1s。

在Azure中通过本文档中的步骤部署的资源可能会产生成本。

本文档中的信息都是基于特定实验室环境中的设备编写的。本文档中使用的所有设备最初均采用原

始(默认)配置。如果您的网络处于活动状态,请确保您了解所有命令的潜在影响。

## 限制

- 必须在eth0上配置面向外部公共的接口,该接口与GigabitEthernet1对应。只能通过虚拟机上的 主接口访问Azure元数据服务器。
- •如果HAv1 IOS配置存在,则必须在HAv2配置之前在guestshell中将其删除。HAv1配置由冗余 和**云提**供**商命**令组成。

## 配置

#### 步骤1.为应用托管配置IOX。

1. 启用IOX应用托管。为VirtualPortGroup0分配私有IP地址。使用面向公共的接口NAT VirtualPortGroup0,以允许访客外壳访问互联网。在本例中,GigabitEthernet1的IP为 10.3.0.4。

```
vrf definition GS
Ţ
iox
app-hosting appid guestshell
app-vnic gateway1 virtualportgroup 0 guest-interface 0
guest-ipaddress 192.168.35.102 netmask 255.255.255.0
app-default-gateway 192.168.35.101 guest-interface 0
name-server0 8.8.8.8
!
interface VirtualPortGroup0
vrf forwarding GS
ip address 192.168.35.101 255.255.255.0
ip nat inside
1
interface GigabitEthernet1
ip nat outside
1
ip access-list standard GS_NAT_ACL
permit 192.168.35.0 0.0.0.255
1
ip nat inside source list GS_NAT_ACL interface GigabitEthernet1 vrf GS overload
1
! The static route points to the gig1 private ip address gateway
ip route vrf GS 0.0.0.0 0.0.0.0 GigabitEthernet1 10.1.0.1 global
```

#### 注意:从Azure Marketplace部署的新实例可能已预配置了iox。

#### 步骤2.在Guestshell中安装Python软件包。

- 1. 启用guestshell和登录。
  - csr-1#guestshell enable csr-1#guestshell
- 2. Ping <u>www.google.com</u>以验证guestshell是否可以访问Internet。如果无法访问,请检查应用托 管IOS配置中的name-server配置,或在guestshell中的resolv.conf中添加服务器。

[guestshell@guestshell ~]\$ ping www.google.com PING www.google.com (172.217.14.228) 56(84) bytes of data.

64 bytes from sea30s02-in-f4.1e100.net (172.217.14.228): icmp\_seq=1 ttl=51 time=4.89 ms 64 bytes from sea30s02-in-f4.1e100.net (172.217.14.228): icmp\_seq=2 ttl=51 time=5.02 ms 运行curl以验证元数据是否可删除。面向外部的接口必须是Gig1(eth0)。 否则,请检查Azure安 全组、路由或可能阻止169.254.169.254.169.254的其他功能不是可ping地址。 [guestshell@guestshell ~]\$ curl -H Metadata:true "http://169.254.169.254/metadata/instance?api-version=2018-04-02" {"compute":{"location":"westus2","name":"csr-david-2","offer":"cisco-csr-1000v", "osType": "Linux", "placementGroupId": "", "plan": {"name": "16\_7", "product": "cisco-csr-1000v", "publisher": "cisco"}, "platformFaultDomain": "0", "platformUpdateDomain": "0", "publicKey s":[],"publisher":"cisco","resourceGroupName":"RG-David-2","sku":"16\_7","subscriptionId":"09e13fd4-def2-46aa-a056xxxxxxxxx","tags":"","version":"16.7.120171201","vmId":"f8f32b48-daa0-4053-8ba4xxxxxxxxxxx, "vmScaleSetName":"", "vmSize":"Standard\_DS2\_v2", "zone":""}, "network":{"interf ace":[{"ipv4":{"ipAddress":[{"privateIpAddress":"10.3.0.5", "publicIpAddress":"21.53.135.210 "}],"subnet":[{"address":"10.3.0.0","prefix":"24"}]},"ipv6":{"ipAddress":[]},"macAddress":" 000D3A93F"},{"ipv4":{"ipAddress":[{"privateIpAddress":"10.3.1.5","publicIpAddress":""}],"su bnet":[{"address":"10.3.1.0","prefix":"24"}]},"ipv6":{"ipAddress":[]},"macAddress":"000D3A9 61"}]}}[

- 3. 安装Python软件包。 注意:请勿使用sudo模式安装软件包。确保使用-user选项。如果无法执行所有三个步骤,则会将软件包安装到错误的文件夹中。这可能导致ImportErrors。要修复安装不正确的软件包,可能需要运行IOS命令guestshell destroy 并重新开始。 [guestshell@guestshell~]\$ pip install csr\_azure\_guestshell~=1.1 --user [guestshell@guestshell~]\$ pip install csr\_azure\_ha~=1.0 --user [guestshell@guestshell~]\$ source ~/.bashrc
- 4. 确保软件包正确安装在/home/guestshell/.local/lib/python2.7/site-packages中。 [guestshell@guestshell ~]\$ which show\_node.py ~/.local/lib/python2.7/site-packages/csr\_azure\_ha/client\_api/show\_node.py

#### 步骤3.配置CSR1000v API调用的身份验证。

允许CSR1000v对Azure进行API调用的方法有2种。

- Azure Active Directory(AAD) 这是标准HAv1方法,也可在HAv2中使用。请记下要在 create\_node.py脚本中使用的租户ID、app-id、app-key。有<u>关详细信息,请访问在Microsoft</u> <u>Azure Active Directory中创</u>建应用。注意:HAv1中使用的应用密钥是编码密钥。HAv2中使用 的应用密钥是未编码的密钥。如果未记录未编码的密钥,则可能需要创建新密钥,因为密钥不 可恢复。
- Microsoft拥有托管服务身份(MSI)服务,可自动为虚拟机创建应用。有关MSI的详细信息,请 访问<u>https://docs.microsoft.com/en-us/azure/active-directory/managed-service-</u> <u>identity/overview</u>。HA版本2可以使用MSI服务对Cisco CSR 1000v进行身份验证。HA版本1不 能使用MSI。

步骤1.为每个CSR1000v虚拟机启用MSI。导航至Azure门户中的VM。导航至**Identity**,然**后单 击System Assigned > On > Save**。

| Home > Virtual machines > david-test-c | sr-1 - Identity (Preview)                                                                                           |
|----------------------------------------|----------------------------------------------------------------------------------------------------|
| david-test-csr-1 - Identity            | / (Preview)                                                                                                    |
|                                        | System assigned User assigned                                                                                       |
| Security                               |                                                                                                    |
| Extensions                             | H Save X Discard O Refresh                                                                                          |
| G Continuous delivery (Preview)        | Statue &                                                                                                    |
| Availability set                       | Off On                                                                                                    |
| Gonfiguration                          | Object ID 💿                                                                                                    |
| 🚷 Identity (Preview)                   |                                                                                                    |
| Properties                             |                                                                                                    |
| Locks                                  | This resource is registered with Azure Active Directory. You can control its access to services like Azure Resource |
| Automation script                      | Honoger, Azure Rey Your, etc. com more                                                                              |

步骤2.在"子**网路由表"**下,为了允许来自CSR1000v路由器的API调用,请选择**访问控制** (IAM),然后单击添加。

步骤3.选择**Role - Network Contributor**。选择**将访问权限分配到 — 虚拟**机。选择适当**的订阅**。 从已打开其MSI的列表中选择VM。

| Home > Resource groups > RG-David > subnet2-david-CSR-RouteTable - Access control (IAM) |                                          |                                | Add permissions                           | ×      |
|-----------------------------------------------------------------------------------------|------------------------------------------|--------------------------------|-------------------------------------------|--------|
| subnet2-david-CSR-RouteTable - Access control (IAM)                                     |                                          |                                | Role @                                    |        |
|                                                                                         | 🕂 Add 📋 Remove 🔒 Role                    | es 💍 Refresh                   | Network Contributor                       | ~      |
| 🗳 Overview                                                                              | Name 🚯                                   | Туре 🗿                         | Virtual Machine  * Subscription           | ~      |
| Activity log                                                                            | Search by name or email<br>Scope         | All<br>Group by 🖲              | Microsoft Azure Enterprise                | $\sim$ |
| Access control (IAM)                                                                    | All scopes 🗸 🗸                           | Role                           |                                           |        |
| <ul> <li>Tags</li> <li>Diagnose and solve problems</li> </ul>                           | 19 items (16 Users, 1 Service Principals | s, 2 Virtual Machines)<br>TYPE | csr-legit-16-9-david-1<br>/subscriptions/ |        |
| Settings                                                                                | NETWORK CONTRIBUTOR                      |                                | Selected members:                         |        |
| Configuration                                                                           |                                          |                                | david-test-csr-1                          |        |
| 📲 Routes                                                                                |                                          |                                | /subscriptions/                           | Remove |
| Subnets                                                                                 |                                          | -                              |                                           |        |
| Properties                                                                              |                                          |                                | Save Discard                              |        |

## 步骤4.在Guestshell中配置HAv2。

 使用create\_node.py脚本添加HA配置。 要检查所有标志参数定义,请查看Cisco CSR 1000v Deployment Guide for <u>Microsoft Azure的表3和表4</u>。 本示例使用AAD身份验证,该身份验证 需要app-id(a)、tenant-id(d)和app-key(k)标志。 如果使用MSI身份验证,则不需要这些额外标 志。节点[-i]标志是任意数字。 如果需要更新到多个路由表,请使用唯一节点编号创建多个节 点。

```
create_node.py -i 100 -p azure -s 09e13fd4-def2-46aa-a056-xxxxxxxxxx -g RG-David -t subnet2-david-CSR-RouteTable -r 8.8.8.8/32 -n 10.3.1.4 -a 1e0f69c3-b6aa-46cf-b5f9-
xxxxxxxxx -d ae49849c-2622-4d45-b95e-xxxxxxxx -k bDEN1k8batJqpeqjAuUvaUCZn5Md6rWEi=
```

- 2. 使用set\_params.py添加或更改单个参数。 set\_params.py -i 100 [option1] [option2]
- 3. 使用clear\_params.py清除各个参数。 clear\_params.py -i 100 [option1] [option2]

#### 4. 使用delete\_node.py删除节点。

delete\_node.py -i 100

#### 步骤5.将EEM配置为触发故障切换。

带peerFail**选项的node\_event.py**脚本是HAv2如何触发故障转移并更新Azure路由表。在这里,您可 以灵活地编写自己的逻辑程序。可以在IOS中使用EEM运行**node\_event.py**,或在guestshell中编写 python脚本。

一个示例是使用EEM捕获接口关闭状态以触发node\_event.py。

```
event manager applet HAv2_interface_flap
event syslog pattern "Interface GigabitEthernet2, changed state to down"
action 1 cli command "enable"
action 2 cli command "guestshell run node_event.py -i 100 -e peerFail"
可以在guestshell中手动运行node_event.py以测试实际故障切换。
```

[guestshell@guestshell ~]\$ node\_event.py -i 100 -e peerFail

HAv2还可以使用revert选项将路由还原回原始**路由器**。这是模拟抢占的可选配置。 create\_node.py中的 — m主标志需要在主路由器上设置。这是使用BFD监控接口状态的示例。

event manager applet bfd\_session\_up event syslog pattern ".\*BFD\_SESS\_UP.\*" action 1 cli command "enable" action 2 cli command "guestshell run node\_event.py -i 100 -e revert"

[guestshell@guestshell ~]\$ set\_params.py -i 100 -m

# 验证

1. 确保所有三个进程都处于活动状态。

systemctl status auth-token systemctl status azure-ha systemctl status waagent

#### 2. 重新启动任何失败的。

sudo systemctl start waagent sudo systemctl start azure-ha sudo systemctl start auth-token

3. 验证由create\_node.py添加**的配置的两种方法**。

show\_node.py -i 100

 4. 软模拟备用路由器上的故障切换。这实际上不会导致故障切换,但会验证配置是否有效。检查 步骤6中的日志。

node\_event.py -i 100 -e verify

在备用路由器上触发实际故障切换事件。在Azure中,检查路由表是否更新了通往新跃点的路由。检查步骤6中的日志。

node\_event.py -i 100 -e peerFail

6. node\_event.py在触发时生成2类日志。这有助于验证故障切换是否成功或排除故障。每次都生成新事件文件。但是,routeTableGetRsp每次都被覆盖,因此通常只有一个文件。 [guestshell@guestshell ~]\$ ls -latr /home/guestshell/azure/HA/events/ total 5 drwxr-xr-x 3 guestshell root 1024 Sep 18 23:01 .. drwxr-xr-x 2 guestshell root 1024 Sep 19 19:40 . -rw-r--r-- 1 guestshell guestshell 144 Sep 19 19:40 routeTableGetRsp -rw-r--r-- 1 guestshell guestshell 390 Sep 19 19:40 event.2018-09-19 19:40:28.341616 -rw-r--r-- 1 guestshell guestshell 541 Sep 18 23:09 event.2018-09-18 23:09:58.413523

# 故障排除

#### 步骤1. Python软件包错误地安装在/usr/lib/python2.7/site-packages/中。销毁guestshell并执行配置 步骤。

[guestshell@guestshell ~]\$ create\_node.py -h bash: create\_node.py: command not found

[guestshell@guestshell ~]\$ ls /usr/lib/python2.7/site-packages/ 正确的安装路径是~/.local/lib/python2.7/site-packages/。

[guestshell@guestshell ~]\$ which show\_node.py ~/.local/lib/python2.7/site-packages/csr\_azure\_ha/client\_api/show\_node.py 步骤2.如果在步骤3中未配置或配置错误,则可能会生成令牌错误。对于AAD身份验证,如果**使用的** 应用密钥无效或URL编码,则在触发node\_event.py后可**能会看到身**份验证错误。

[guestshell@guestshell ~]\$ cat /home/guestshell/azure/HA/events/routeTableGetRsp
{"error":{"code":"AuthenticationFailedMissingToken","message":"Authentication failed. The
'Authorization' header is missing the access token."}}

[guestshell@guestshell ~]\$ cat /home/guestshell/azure/HA/events/event.2018-09-19\ 23\:02\:55.581684

Event type is verify appKey zGuYMyXQha5Kqe8xdufhUJ9eX%2B1zIhLsuw%3D index 100 routeTableName subnet2-david-CSR-RouteTable route 8.8.8.8/32 nextHop 10.3.1.4 tenantId ae49849c-2622-4d45-b95e-xxxxxxxx resourceGroup RG-David appId 1e0f69c3-b6aa-46cf-b5f9-xxxxxxxx subscriptionId 09e13fd4-def2-46aa-a056-xxxxxxxx cloud azure All required parameters have been provided Requesting token using Azure Active Directory Token= Failed to obtain token Reading route table Route GET request failed with code 401 步骤3.如果tenant-id或app-id不正确。

{"error":"invalid\_request","error\_description":"AADSTS90002: Tenant 1e0f69c3-b6aa-46cf-b5f9xxxxxxxx not found. This may happen if there are no active subscriptions for the tenant. Check with your subscription administrator.\r\nTrace ID: 8bc80efc-f086-46ec-83b9xxxxxxxxx\r\nCorrelation ID: 2c6062f8-3a40-4b0e-83ec-xxxxxxxx\r\nTimestamp: 2018-09-19 23:58:02Z", "error\_codes": [90002], "timestamp": "2018-09-19 23:58:02Z", "trace\_id": "8bc80efc-f086-步骤4.在软件包安装过程中,**可能**已使用sudo模式, — 未包括用户,或**源~/.bashrc未**运行。这会 导致create\_node.py失败或生成ImportError。 [guestshell@guestshell ~]\$ create\_node.py -i 1 -p azure -s d91490ec -g RG -t RT -r 10.12.0.0/11 -n 10.2.0.31 -m secondary /usr/lib64/python2.7/site-packages/cryptography/hazmat/primitives/constant\_time.py:26: CryptographyDeprecationWarning: Support for your Python version is deprecated. The next version of cryptography will remove support. Please upgrade to a 2.7.x release that supports hmac.compare\_digest as soon as possible. utils.DeprecatedIn23, create\_node -i 1 -p azure -s d91490ec -g RG -t RT -r 10.12.0.0/11 -n 10.2.0.31 -m secondary failed [guestshell@guestshell ~]\$ create\_node.py -i 1 -p azure -s d91490ec -g RG -t RT -r 10.1.0.0/18 n 10.2.0.31 -m secondary Traceback (most recent call last): File "/usr/bin/create\_node.py", line 5, in import ha\_api ImportError: No module named ha\_api 步骤5.检查软件包安装历史记录。 [guestshell@guestshell ~]\$ cat azure/HA/install.log Installing the Azure high availability package Show the current PATH /usr/local/bin:/usr/bin:/home/guestshell/.local/lib/python2.7/sitepackages/csr\_azure\_ha/client\_api Show the current PYTHONPATH

[guestshell@guestshell ~]\$ cat azure/tools/TokenMgr/token\_get\_rsp

:/home/guestshell/.local/lib/python2.7/site-

packages/csr\_azure\_guestshell:/home/guestshell/.local/lib/python2.7/sitepackages/csr\_azure\_guestshell/TokenMgr:/home/guestshell/.local/lib/python2.7/sitepackages/csr\_azure\_guestshell/MetadataMgr:/home/guestshell/.local/lib/python2.7/sitepackages/csr\_azure\_guestshell/bin:/home/guestshell/.local/lib/python2.7/sitepackages/csr\_azure\_ha/client\_api:/home/guestshell/.local/lib/python2.7/sitepackages/csr\_azure\_ha/server

#### 步骤6.检查HA配置日志。

[guestshell@guestshell ~]\$ cat azure/HA/azha.log 2018-09-24 16:56:29.215743 High availability server started with pid=7279 2018-09-24 17:03:20.602579 Server processing create\_node command 2018-09-24 17:03:20.602729 Created new node with index 100 步骤6.运行debug\_ha.sh脚本,将所有日志文件收集到一个tar文件中。

[guestshell@guestshell ~]\$ bash ~/azure/HA/debug\_ha.sh 文件放在bootflash中,可从guestshell和IOS访问。

[guestshell@guestshell ~]\$ ls /bootflash/ha\_debug.tar /bootflash/ha\_debug.tar csr-david-2#dir | i debug 28 -rw- 92160 Sep 27 2018 22:42:54 +00:00 ha\_debug.tar